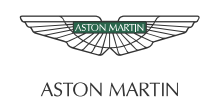

|                                | ASTON MARTIN                                                                                                    |  |
|--------------------------------|----------------------------------------------------------------------------------------------------|--|
| ASTON MARTIN                   |                                                                                                    |  |
| Accessory Fitting Instructions |                                                                                                    |  |
|                                |                                                                                                    |  |
|                                | DLUETUUTIT UFURADE                                                                                                    |  |
|                                |                                                                                                    |  |
| Applicable Vehicles:           | V8 Vantage and DB9 Models                                                                                                    |  |
| Model Year:                    | V8 Vantage 06 and 07 Model Years                                                                                                    |  |
|                                |                                                                                                    |  |
|                                | DB9 07 Model Year Only                                                                                                    |  |
| VIN Range:                     | DB9 07 Model Year Only<br>V8 Vantage Coupe and Roadster C00001 to C07648 inclusive<br>DB0 Course and Valuete A000078 to A00100 inclusive |  |

These Bluetooth Upgrade kits can only be used to upgrade V8 Vantage and DB9 vehicles that are specified above and also had the factory installed Bluetooth option from new.

### Installation Times

- V8 Vantage, Coupe and Roadster 2.5 hours
- DB9, Coupe and Volante 3.0 hours

## Part No. – 7G43-37-10990 – Bluetooth Upgrade Kit for RHD Vehicles

## Part No. - 7G43-37-10991 - Bluetooth Upgrade Kit for LHD Vehicles

| Description                    | Part Number    | Qty. For RHD | Qty. For LHD |
|--------------------------------|----------------|--------------|--------------|
| Infotainment Control Module    | 8G43-18K810-AA | 1            | 1            |
| Bluetooth Phone Module         | 31282349       | 1            | 1            |
| Bluetooth Module Bracket - RHD | 8D33-19A393-AA | 1            | _            |
| Bluetooth Module Bracket - LHD | 8D33-19A393-BA | _            | 1            |
| M6 x 10 mm Torx Pan-Head Screw | 703266         | 3            | 3            |
| MOST Phone-link Harness - RHD  | 8G43-14C007-AA | 1            | _            |
| MOST Phone-link Harness - LHD  | 8G43-14C007-BA | _            | 1            |
| Installation Instructions      | 7G43-37-10992  | 1            | 1            |
| Car Configuration File         | 702802         | 1            | 1            |

## *Note:* Make sure that the Car Configuration file update has been ordered from Aston Martin Parts Operations.

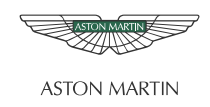

## Workshop Procedure

### Remove the Centre Stack and the Centre Console - All Vehicles

# CAUTION: BE CAREFUL WHEN YOU REMOVE THE INTERIOR TRIM IN THE STEPS THAT FOLLOW. THE LEATHER ON THE INTERIOR TRIM CAN BE EASILY DAMAGED.

- 1. Apply masking tape, for protection, to the edges of the leather trim on the centre console.
- **2.** Remove the rear console extension:

V8 Vantage Workshop Manual, Chapter 01.05 DB9 Workshop Manual, Chapter 01.05

- Remove the centre console armrest: V8 Vantage Workshop Manual, Chapter 01.05 DB9 Workshop Manual, Chapter 01.05
- 4. Remove the centre painted panel from the centre console.
- 5. Remove the centre console fascia veneer.
- 6. Remove the centre stack.

### **Replace the ICM – All Vehicles**

- 7. Remove the six self-tapping screws that attach the Infotainment Control Module (ICM) to the centre stack (see Figure 1.
- **8.** Remove the ICM from the centre stack.
- 9. Install the new ICM into the centre stack.
- **10.** Attach the ICM with the six self-tapping screws.

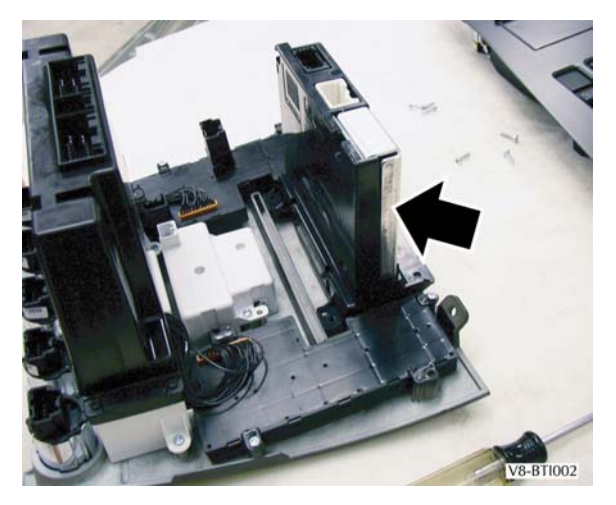

Figure 1

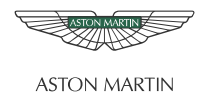

#### Change the wire on the Grey CCM Connector - All Vehicles

- **11.** Find the grey 20-pin electrical connector for the Centre Control Module (CCM) (see Figure 2).
- **12.** Remove the white wire and terminal from position 7 in the grey connector. Do not cut the wire to remove it.
- **13.** Install the terminal into position 13 in the grey connector.

Note: This connects the steering wheel switches to pin 13 of the CCM.

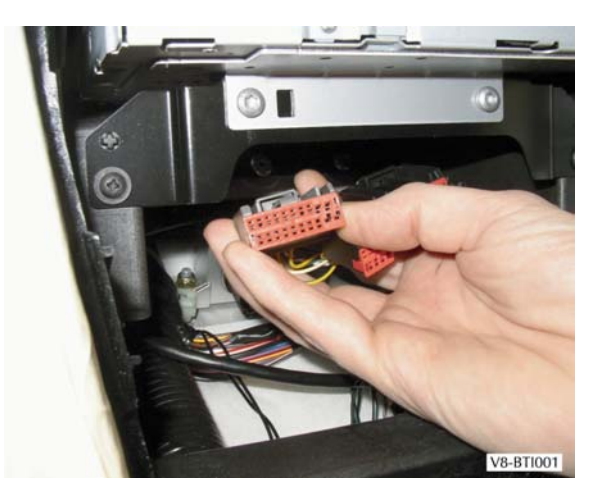

Figure 2

### Install the Centre Stack and the Centre Console - All Vehicles

- **14.** Install the centre stack.
- **15.** Install the centre console fascia veneer.
- **16.** Install the centre painted panel to the centre console.
- **17.** Install the centre console armrest:

V8 Vantage Workshop Manual, Chapter 01.05 DB9 Workshop Manual, Chapter 01.05

**18.** Install the rear console extension:

V8 Vantage Workshop Manual, Chapter 01.05 DB9 Workshop Manual, Chapter 01.05

#### Change the Microphone Connector - V8 Vantage Only

- **19.** Pull the carpet away from the A-post position in the left-side footwell until you can see the two grey microphone sockets (Items 2 and 3) (see Figure 3).
- **20.** Disconnect the microphone plug from the grey socket (item 3) that is identified with the blue tape.
- **21.** Push the microphone plug (Item1) into the second grey socket (Item 2).

Note: This connects the microphone to the MOST bus through the amplifier and not directly through to the phone module.

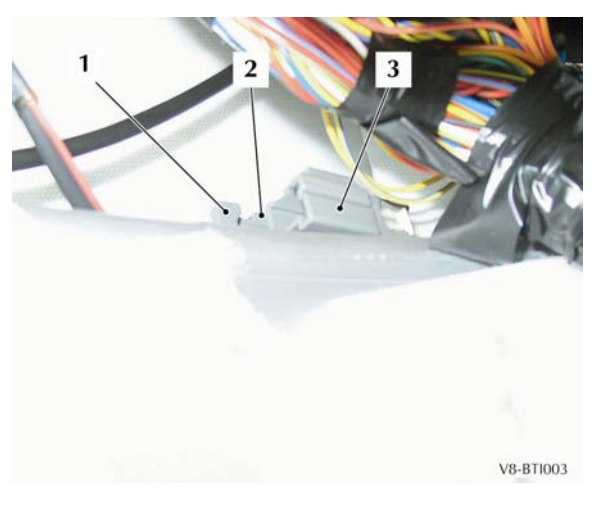

Figure 3

22. Put the carpet back.

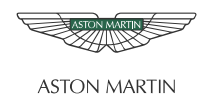

### Change the Switcher Box Connection – V8 Vantage Only

- 23. Pull the carpet away from the Central Electronic Module (CEM) access panel in the passenger side footwell.
- 24. Remove the seven M6 Torx screws to release the access panel.
- **25.** If a green switcher box (see Figure 4) is not installed, go to step 32.

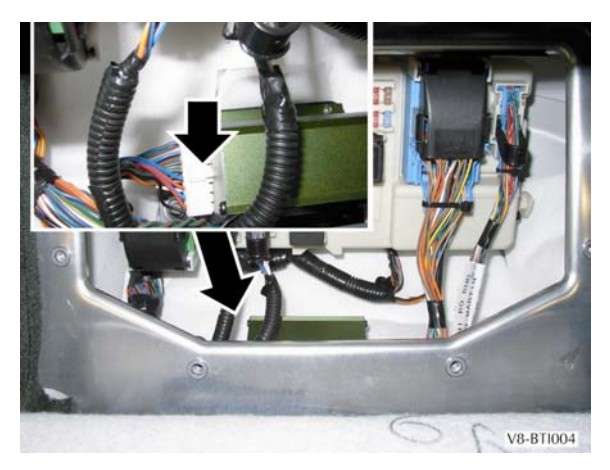

Figure 4

- **26.** If a switcher box is installed, do the steps that follow:
- **27.** Press the release tab in the middle of the white 20 pin connector, at the same time pull the connector away from the switcher box.
- **28.** Find the white wire that goes to position 3 in the electrical connector.

# Note: If the wire that goes to position 3 is not disconnected the steering wheel switches will not operate.

- **29.** Cut the wire.
- **30.** Use electrical insulation tape to hold the wire to the harness and insulate it.
- **31.** Connect the electrical connector to the switcher box.
- **32.** Put the CEM access panel in its position and install the seven M6 Torx head screws.
- **33.** Put the carpet back.

#### Install the New Bluetooth Phone Module – All Vehicles

- **34.** Release the seven clips that attach the trim to the driver's side lower fascia.
- **35.** Lower the panel until you can get access to the air temperature pipe.
- **36.** Disconnect the air temperature pipe.
- 37. Release the six clips to remove the hood assembly from the instrument cluster.
- **38.** Release the four clips to remove the upper-outer panel from the driver's side fascia.
- **39.** Disconnect the 32-pin connector from the Bluetooth Phone Module (BPM).
- 40. Release the clip and remove the BPM.
- **41.** Remove the three screws that attach the bracket for the BPM to the instrument panel.
- 42. Put the 32 pin connector through the hole for the face vent in the driver's side fascia.

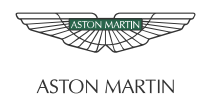

- **43.** Do not cut the wires. Remove the two wires and their terminals from the number 8 and 13 positions in the connector.
- **44.** Splice the two terminals together.

Note: This makes a new circuit between the steering wheel switches and the Central Control Module.

**45.** Do not cut the wire. Remove the wire and terminal from the number 3 position in the 32 pin connector.

Note: The connection to position 3 is no longer necessary.

**46.** Use electrical insulation tape to insulate the terminal.

### Note: There must be no terminals in positions 3, 8 and 13 of the 32 pin connector.

**47.** Put the new BPM (Item 1) in position on the new bracket (Item 2) (refer to the Table below and Figure 5).

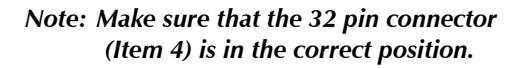

| Description                           | Part Number    |  |  |
|---------------------------------------|----------------|--|--|
| Bracket for Bluetooth<br>Module - LHD | 8D33-19A393-BA |  |  |
| Bracket for Bluetooth<br>Module - RHD | 8D33-19A393-AA |  |  |

**48.** Install the three M6 x 10 mm Torx head screws (Item 3) to attach the BPM (Item 1) to the bracket (Item 2).

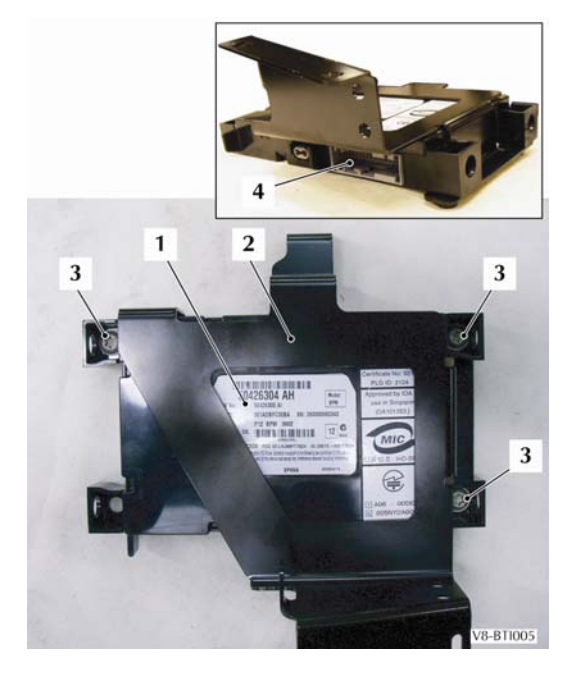

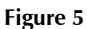

- **49.** Put the new BPM and bracket assembly in position on the instrument panel and install the three screws.
- **50.** Connect the 32-pin connector (Item 3) to the BPM (Item 1) (see Figure 6).

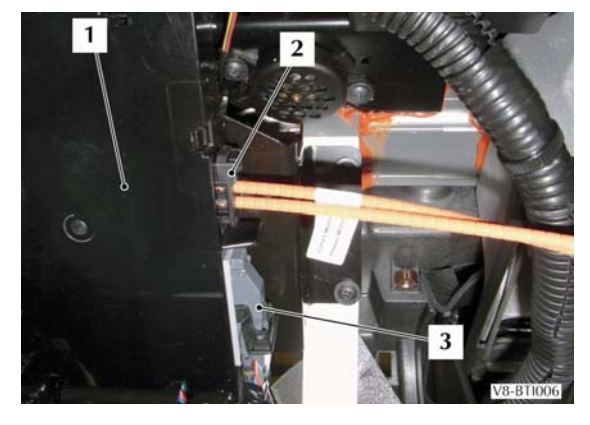

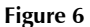

**51.** Install the upper-outer panel to the driver's side fascia.

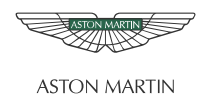

- **52.** Install the hood to the instrument cluster.
- **53.** Connect the air temperature pipe.

## Install the MOST Connection – All Vehicles

**54.** Connect the MOST phone-link harness (item 2) (refer to the Table below) to the Bluetooth module (Item 1) (see Figure 6). Make sure that the label near the connector is marked "Module".

| Description                   | Part Number    |
|-------------------------------|----------------|
| MOST Phone Link Harness - RHD | 8D43-14C007-AA |
| MOST Phone Link Harness - LHD | 8D43-14C007-BA |

- 55. Install the grey and the black fir tree clips to attach the MOST harness to the fascia
- **56.** Pull the carpet away from the tunnel to get access to the MOST harness connectors (see Figure 7).
- 57. Disconnect the centre stack MOST harness (Item 2) from the connector for the cabin MOST harness (Item 1).
- **58.** Connect the male connector from the MOST phone-link harness (Item 3) to the MOST centre stack connector (Item 2). Make sure that the label near the connector is marked "Centre Stack".

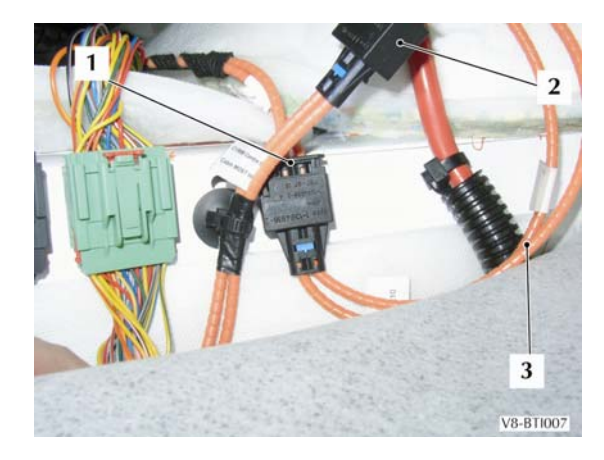

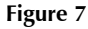

- **59.** Install the white fir tree clip into the tunnel.
- **60.** Connect the inline female connector from the MOST phone-link harness (Item 3) to the cabin harness connector (Item 1). Make sure that the label near the connector is marked "Cabin".
- **61.** Put the carpet back.
- **62.** Install the trim to the driver's side lower fascia.

#### Disconnect the Mute Pin at the Linn Amplifier – DB9 Vehicles Only

- **63.** Get access to the Linn amplifier.
- **64.** Disconnect the electrical connector C2796 from the Linn amplifier.
- **65.** Do not cut the wire. Remove the wire and its terminal from the number 12 position.
- **66.** Apply insulation to the terminal.
- **67.** Connect the electrical connector C2796 to the Linn amplifier.
- **68.** Install all panels that were removed to get access to the Linn amplifier.

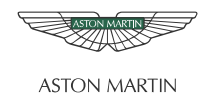

## Install the Software – All Vehicles

- **69.** Make sure that fuse 68 is serviceable.
- **70.** Use AMDS to install the new 'Car Config' file to the vehicle.
- **71.** Flash the BPM.
- 72. Flash the CEM.
- 73. Flash the ICM.
- 74. Flash the CCM.

If you have any queries related to this Accessory Fitting Instruction, please contact: Aston Martin Technical Services on: +44 (0) 1926 644720 or facsimile: +44 (0) 1926 644733. E-mail: <u>amtech@astonmartin.com</u>. Or contact your After Sales Manager.

The English version of this Accessory Fitting Instruction is written in Simplified Technical English to ASD STE-100<sup>™</sup>.

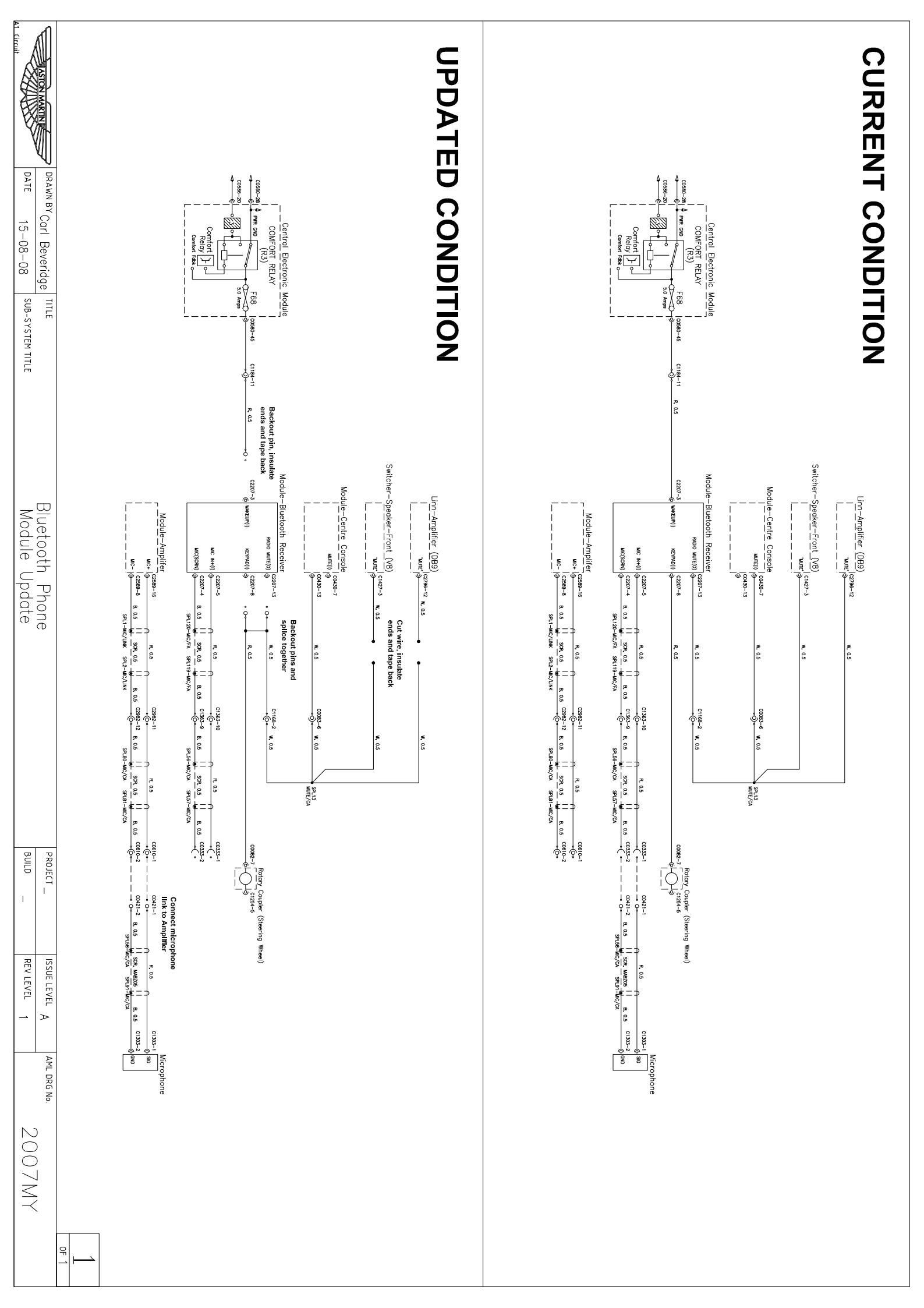